## ポップアップブロック解除方法(Google chrome、スマートフォン)

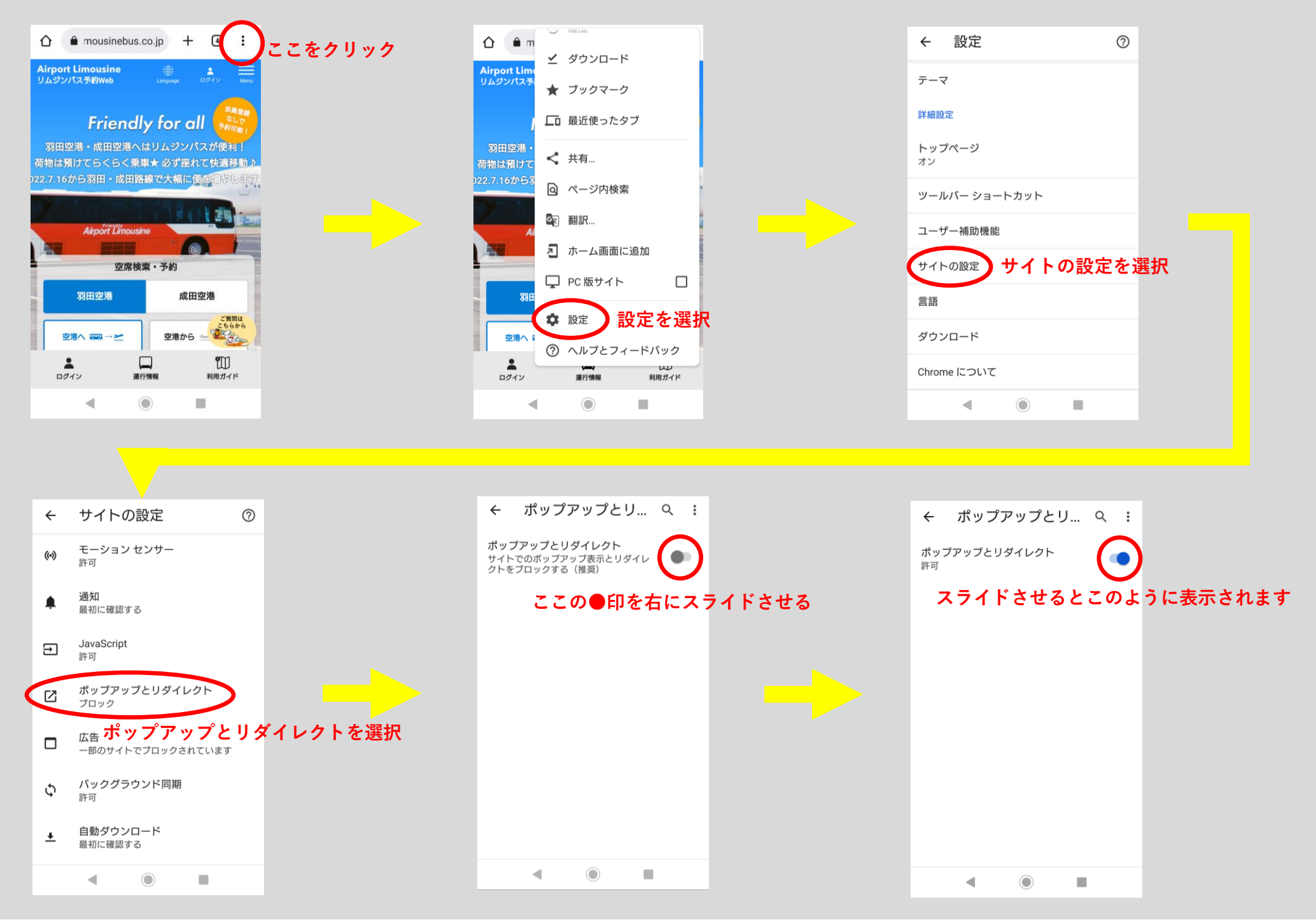